## **Setup Your iOS Device With EmailInACloud**

Open your (i) 'Settings' app.

## Tap on the appropriate item depending on your iOS version:

| iOS 9: Scroll down and tap on "Mail, Contacts, and Calendars"<br>iOS 10: Scroll down and tap on "Mail"<br>iOS 11: Scroll down and tap on "Accounts & Passwords" |    | vvallet &       | Арріе Рау                                                                                                    | Z  |
|----------------------------------------------------------------------------------------------------|----|-----------------|----------------------------------------------------------------------------------------------------|----|
|                                                                                                    |    | Account<br>Mail | s & Passwords                                                                                                    | >  |
| Tap 'Add Account'                                                                                                    |    | Add Accou       | unt >                                                                                                    |    |
| Tap 'Exchange'                                                                                                    |    |                 | E 🛛 Exchange                                                                                                    |    |
| Enter your email and a description for your account<br>Tap 'Next'<br>Tap 'Configure Manually'                                                                   |    |                 | Sign in to your<br>"CompanyName.com"<br>Exchange account using<br>Microsoft?<br>Wor wenal address will be sent to<br>Microsoft to discours your Exchange<br>account information.<br>Configure Manually<br>Sign In |    |
| Fill in Server, Username, and Password fields.                                                                                                    |    |                 | V. 5. 100                                                                                                    |    |
| Server: mail.emailinacloud.com                                                                                                    | En | naii            | YourEmail@CompanyName.com                                                                                                    |    |
| Username: firstname.lastname@companyname.com                                                                                                    | Se | erver           | mail.emailinacloud.com                                                                                                    |    |
| (Example: john.smith@netcertpro.com)                                                                                                    | De | omain           | pptional                                                                                                    | 1. |
| If you're unsure of your password:                                                                                                    | U  | sername         | FirstName.LastName@CompanyName.com                                                                                                    | 1  |
| Inform your point of contact with NetCertPRO                                                                                                    | Pa | assword         | ••••••                                                                                                    |    |
| Description: Display name you wish to use.                                                                                                    | De | escription      | Exchange                                                                                                    |    |
| Enter whatever you would like it to display as.                                                                                                    | _  |                 |                                                                                                    |    |
| Tap 'Next'                                                                                                    |    |                 |                                                                                                    |    |

Select which items you would like to sync with your account. Tap 'Save'

Open your Mail app and you'll see mail begin to sync.

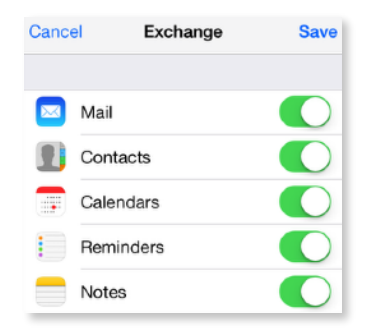